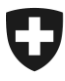

Département fédéral de l'intérieur DFI

Office fédéral des assurances sociales OFAS Domaine AVS, prévoyance professionnelle et prestations complémentaires

15.07.2015

#### Bulletin à l'intention des caisses de compensation AVS et des organes d'exécution des PC No 361

#### Affranchissement postal - Informations

#### 1. Dépôt d'envois en nombre

Le dépôt d'envois en nombre accompagnés d'un bordereau PP (cm 6007 des directives CTDP) sont envoyés déjà par plusieurs organes d'exécution AVS/AI sous forme électronique. La poste souhaite à présent que tous les organes d'exécution utilisent au plus vite cette voie pour déposer leurs bordereaux. Les bordereaux déposés par voie électronique facilitent l'exécution et le contrôle de manière significative et représentent la base nécessaire pour diverses évaluations, spécialement dans le domaine du contrôle des tarifs et des coûts.

Pour que vous puissiez établir ces bordereaux dans votre propre Login Poste (là où ce n'est pas déjà le cas), il vous faut demander un tel login. Ceci peut être fait sans autre par la personne concernée dans le site <u>www.post.ch</u> -> Login.

La poste a établi une instruction à ce sujet qui devrait faciliter l'enregistrement des bordereaux PP . Vous trouverez en annexe la présentation en question.

Nous vous prions donc d'envoyer les bordereaux au plus vite par voie électronique au cas où vous voulez envoyer des envois en nombre. Merci beaucoup pour votre compréhension et la mise en œuvre de ce qui précède.

#### 2. Coordonnées de l'expéditeur

Nous vous rendons attentifs au fait que vos envois doivent impérativement porter votre adresse exacte, c'est-à-dire l'adresse exacte de l'expéditeur selon le cm 4003 des directives CTDP. Au cas où un courrier ne peut pas être délivré, l'adresse exacte de l'expéditeur mentionnée sur l'envoi facilite grandement la recherche de la poste.

Instruction pour l'enregistrement des bordereaux «P.P.» des caisses de compensation AVS :

**Instruction pour l'enregistrement des** bordereaux «P.P.» des caisses de **compensation AVS** 

Yellow in motion. SWISS POST

## L'enregistrement des bordereaux «P.P» avec no. de référence facture différent

#### **Situation initiale**

Chaque caisse de compensation établie le bordereaux avec le payeur «Centrale de compensation AVS/AI/APG» dans leur propre Login Poste (suivant example à l'aide de la caisse de compensation du canton de Berne)

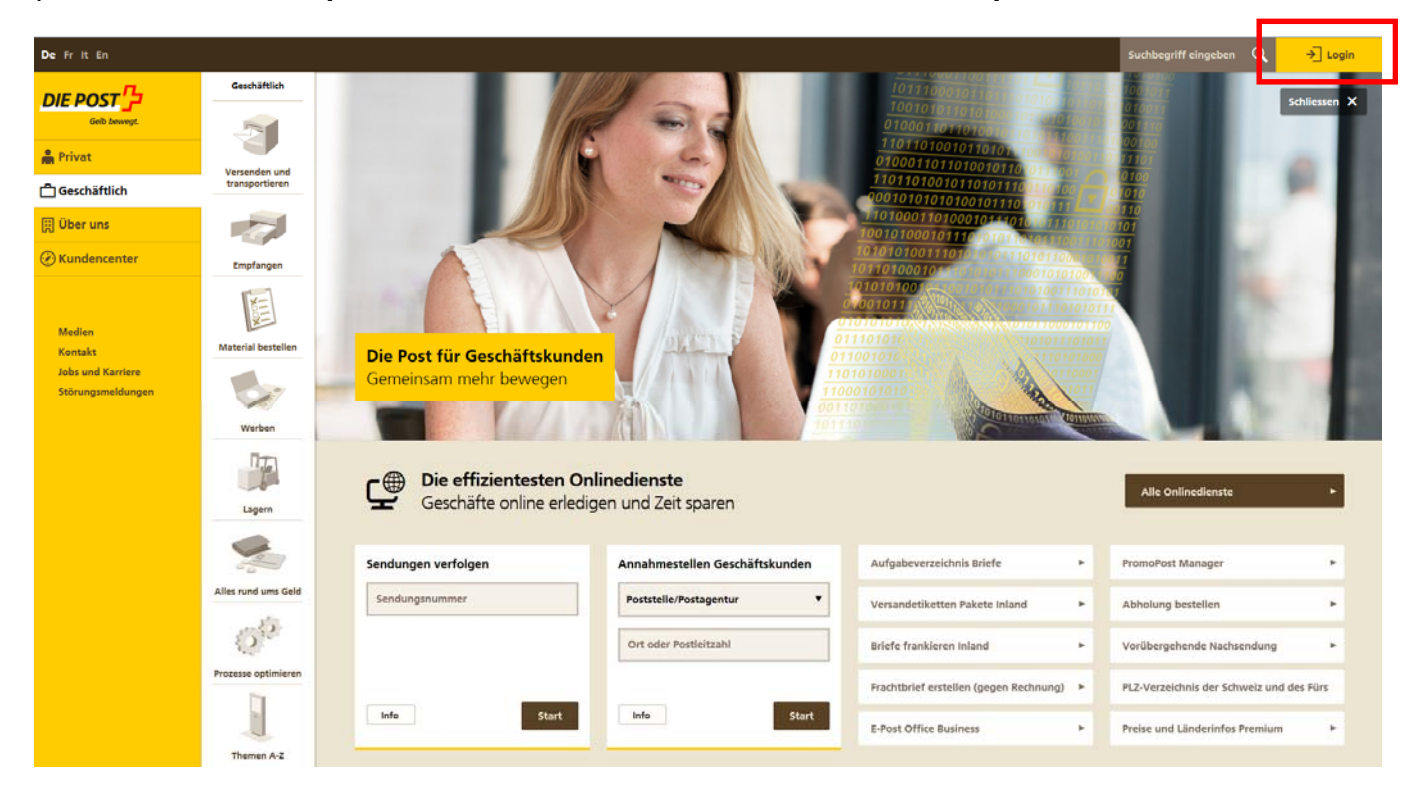

## Mise en page du «centre clientèle» - définir des favoris

| De Fr    | lt En            | i -                    |                                                   |           |            |                |                       |            |                                                                                  | Suchbegriff eingeben | Q | Ausgleichskasse des | • | ☆▼ ⊠▼ |
|----------|------------------|------------------------|---------------------------------------------------|-----------|------------|----------------|-----------------------|------------|----------------------------------------------------------------------------------|----------------------|---|---------------------|---|-------|
| DIE PO   | ST<br>ib bewegt. |                        | Kundencenter                                      | ,         | Info >     | Kontakt >      |                       |            |                                                                                  |                      |   |                     |   |       |
| <b>m</b> |                  | 🕢 Kunder               | ncenter                                           |           |            |                |                       |            |                                                                                  |                      |   |                     |   |       |
| ĉ        | H                | Herzlic                | h willkommen                                      |           |            |                |                       |            |                                                                                  |                      |   |                     |   |       |
| Ħ        | E                | Ernst Jä               | aiser                                             |           |            |                |                       |            |                                                                                  |                      |   |                     |   |       |
| Ø        | S                | Sie befind             | en sich in Ihrem Kundencenter. Hier sehen S       | ie all II | hre favori | sierten Onlir  | edienste, Ihre Seiter | n und Ihre | Meldungen anzeigen                                                               |                      |   |                     |   |       |
|          | C<br>b           | Dokument<br>bearbeiter | te in der Übersicht und können diese anpas:<br>n. | en. Zu    | dem könr   | ien Sie hier I | hr persönliches Profi | il         |                                                                                  |                      |   |                     |   |       |
|          |                  |                        |                                                   |           |            |                |                       |            | Neuigkeiten                                                                      |                      | - |                     |   |       |
|          |                  | Meine Or               | nlinedienste                                      |           |            |                |                       | -          | 01.06.2015                                                                       |                      |   |                     |   |       |
|          |                  | Sie haber              | n noch keine Onlinedienste zu Ihren Favoriten hin | zugefüg   | ıt         |                | Alle Onlined          | dienste    | App «SEEB» vor erneuter Nutzung                                                  | g neu installieren   |   |                     |   |       |
|          |                  |                        |                                                   |           |            |                |                       |            | 30.05.2015<br>Herzlich willkommen im neuen Ku                                    | Indencenter          | • |                     |   |       |
|          |                  | Envoricio              | rta Dokumonta                                     |           |            |                |                       |            | ► Alle Neuigkeiten                                                               |                      |   |                     |   |       |
|          |                  | Pavonsie               | ne bokumente                                      |           |            |                |                       |            |                                                                                  |                      |   |                     |   |       |
|          |                  | Sie haber              | n noch keine Dokumente zu Ihren Favoriten hinzu   | gefügt    |            |                |                       |            | Mein Profil                                                                      |                      | - |                     |   |       |
|          |                  |                        |                                                   |           |            |                |                       |            | b. Überricht Perrutzeurrefil                                                     |                      |   |                     |   |       |
|          |                  | Favorisie              | rte Seiten                                        |           |            |                |                       | -          | · Obersicht Benutzerprom                                                         |                      |   |                     |   |       |
|          |                  | Sie haber              | n noch keine Seiten zu Ihren Favoriten hinzugefüg | t         |            |                |                       |            | Firmenangaben                                                                    |                      |   |                     |   |       |
|          |                  |                        |                                                   |           |            |                |                       |            | Bern                                                                             |                      |   |                     |   |       |
|          |                  |                        |                                                   |           |            |                |                       |            | 3007 Bern                                                                        |                      |   |                     |   |       |
|          |                  |                        |                                                   |           |            |                |                       |            | <ul> <li>Firmenkonto verwalten</li> <li>Benutzerzugriffe und Berechti</li> </ul> | igungen              |   |                     |   |       |
|          |                  |                        |                                                   |           |            |                |                       |            | 5                                                                                |                      |   |                     |   |       |

## Sélectionner «Bordereau de dépôt lettres» comme favori

| De Fr It            | En                                                                                                    |                                                                                                    |                                                                                                    |                                                                                                    | Suchbegriff eingeben $ {f Q}$                                                                                                    | → Ernst Jäiser<br>Ausgleichskasse des | ▼☆▼⊠ |
|---------------------|----------------------------------------------------------------------------------------------------|----------------------------------------------------------------------------------------------------|----------------------------------------------------------------------------------------------------|----------------------------------------------------------------------------------------------------|----------------------------------------------------------------------------------------------------|---------------------------------------|------|
| DIE POST            | Alle Onlinedienste                                                                                                    | ▼ Info >                                                                                                    | Kontakt >                                                                                                |                                                                                                    |                                                                                                    |                                       |      |
| <ul> <li></li></ul> |                                                                                                    | edienste. Erfahren Sie n<br>Inlinedienste zu Ihren F                                                                              | nehr über unsere O<br>avoriten hinzufüge                                                                 | nlinedienste, oder starten Sie den gewünschten<br>n.                                                                                        |                                                                                                    |                                       |      |
|                     | Segment                                                                                                    | Bedürfnis                                                                                                    |                                                                                                    |                                                                                                    |                                                                                                    |                                       |      |
|                     |                                                                                                    | Alle                                                                                                    |                                                                                                    |                                                                                                    |                                                                                                    |                                       |      |
|                     |                                                                                                    |                                                                                                    |                                                                                                    |                                                                                                    |                                                                                                    |                                       |      |
|                     | Abholung bestellen                                                                                                    | Abholungseinladu                                                                                                    | ng bearbeiten                                                                                            | Annahmestellen Geschäftskunden                                                                                                    | Aufgabeverzeichnis Briefe                                                                                                    | 1                                     |      |
|                     | Mit dem Onlinedienst «Abholung<br>bestellen» beauftragen Geschäftskunden<br>die Post schnell und einfach online,<br>Sendungen bei ihnen abzuholen. Die<br>Abholungen lassen sich nach Bedarf oder<br>regelmässig, mit Mehrvolumen oder zu<br>festgelegten Zeiten bestellen. | Kunden können onlir<br>Verlängerung der Ab<br>Zustellung, Weiterlei<br>oder Einmalvollmach                                        | ie wählen:<br>holfrist, zweite<br>tung der Sendung<br>t erteilen.                                        | Standorte, Öffnungszeiten und mehr<br>rund um die Zugangspunkte der Post.                                                                   | Aufgabeverzeichnis/Lieferschein mit Hilfe<br>des Onlinedienstes «Aufgabeverzeichnis<br>Briefe» ganz einfach online generieren.                                                    |                                       |      |
|                     | र्भ Info Start                                                                                                    | ☆ Info                                                                                                    | Start                                                                                                    | र्भ Info Start                                                                                                    | 1nfo Start                                                                                                    |                                       |      |
|                     | Barcodes und Versandetiketten<br>bestellen<br>Sendungsbarcodes oder vorgedruckte<br>Versandetiketten für Pakete und Briefe<br>ins In- und Ausland online bestellen.                                                                                                    | Begleitpapiere Brie<br>Begleitpapiere für At<br>zum Zweck der Zolld<br>mit dem Onlinediens<br>Briefe International»<br>erstellen. | e <b>fe International</b><br>Islandsendungen<br>eklaration lassen sich<br>«Begleitpapiere<br>am Computer | Briefe frankieren Inland<br>Die ideale Frankatur für Briefe mit<br>Zustellnachweis wie z.B. Einschreiben (R),<br>A-Post Plus und Dispomail. | Briefversand vorankündigen<br>Die frühzeitige Ankündigung von<br>Massensendungen mit dem Onlinedienst<br>«Briefversand vorankündigen» erleichtert<br>der Post die Versandplanung. |                                       |      |

# Favori apparaît au «centre clientèle» – ensuite cliquer au buton «Démmarage»

| De Frit  | En            |                                                                                                    |                                          |                               |                                                   |                 |                                                                                          | Suchbegriff eingeben | Q | Ernst Jäiser<br>Ausgleichskasse des | ☆ • | ⊠ ▼ |
|----------|---------------|----------------------------------------------------------------------------------------------------|------------------------------------------|-------------------------------|---------------------------------------------------|-----------------|------------------------------------------------------------------------------------------|----------------------|---|-------------------------------------|-----|-----|
| DIE POST | <b>P</b> wegt | Kundencenter                                                                                                    | ▼ Info >                                 | Kontakt >                     |                                                   |                 |                                                                                          |                      |   |                                     |     |     |
| •<br>    |               | undencenter<br><b>zlich willkommen</b><br>it Jäiser<br>efinden sich in Ihrem Kundencenter. Hier sehe<br>mente in der Übersicht und können diese anp<br>seiten. | n Sie all Ihre favor<br>assen. Zudem kön | isierten Onli<br>nen Sie hier | nedienste, Ihre Seiten<br>Ihr persönliches Profil | n und ihre<br>I | 전 Meldungen anzeigen<br>Neuigkeiten                                                      |                      | _ |                                     |     |     |
|          | Meir          | ne Onlinedienste                                                                                                    |                                          |                               |                                                   | -               | 01.06.2015<br>App «SEEB» vor erneuter Nutzung                                            | neu installieren     | × |                                     |     |     |
|          | 1 On          | rfasbeverzeichnis Briefe                                                                                                    |                                          |                               | Alle Onlined                                      | Start           | 30.05.2015<br>Herzlich willkommen im neuen Kur                                           | ndencenter           | F |                                     |     |     |
|          |               |                                                                                                    |                                          |                               | Entremen                                          | Start           | ► Alle Neuigkeiten                                                                       |                      |   |                                     |     |     |
|          | Favo          | orisierte Dokumente                                                                                                    |                                          |                               |                                                   | -               | Mein Profil                                                                              |                      | - |                                     |     |     |
|          | Sie h         | haben noch keine Dokumente zu Ihren Favoriten hir                                                                                                    | zugefügt                                 |                               |                                                   |                 | ► Übersicht Benutzerprofil                                                               |                      | _ |                                     |     |     |
|          | Favo          | orisierte Seiten                                                                                                    |                                          |                               |                                                   | -               | Firmenangaben<br>Ausgleichskasse des Kantons<br>Bern                                     |                      |   |                                     |     |     |
|          | Sie h         | haben noch keine Seiten zu Ihren Favoriten hinzuge                                                                                                    | ügt                                      |                               |                                                   |                 | Chutzenstrasse 10<br>3007 Bern<br>Firmenkonto verwalten<br>Benutzerzugriffe und Berechti | gungen               |   |                                     |     |     |

## Etablir le bordereau de dépôt lettres

| n                       |                    |           |                   |                 |                |               |                              |          | Ausgleichskasse des | ☆ • |
|-------------------------|--------------------|-----------|-------------------|-----------------|----------------|---------------|------------------------------|----------|---------------------|-----|
| Aufgabe                 | verzeichnis Briefe |           | •                 | Info >          | Kontakt >      |               |                              |          |                     |     |
|                         |                    |           |                   |                 |                |               |                              |          |                     |     |
| 🖉 Kundencenter 🕨        | Alle Onlinedi      | enste 🕨 A | ufgabeverzeichr   | is Briefe       |                |               |                              |          |                     |     |
| orstollon               | Allo Status        |           |                   | cuchon Ex       | ormoitarta Suc | 20            |                              |          |                     |     |
| crotenen                | And Deated         |           |                   | Judicited 27    | ermenter but   |               |                              |          |                     |     |
| Alle Cigene             |                    |           |                   |                 |                |               |                              |          |                     |     |
| Auftragsübersicht       |                    | s         | paltenansicht Typ | 1 🔻 i           | Ergebnisse p   | ro Seite 10 💌 |                              |          |                     |     |
| Barcode-Nr. +           | Status ≑           | Datum ¢   | Absender ¢        | Betrag ¢        |                |               |                              |          |                     |     |
| 981650052292767263      | Gedruckt           | 11.06.15  | Centrale et Ca    | 39.00           | Aktionen       | •             |                              |          |                     |     |
| 981650202634767215      | Gedruckt           | 11.06.15  | Ausgleichskass    | 96.00           | Aktionen       |               |                              |          |                     |     |
| 981650202634763207      | Abgeschlossen      | 10.06.15  | Ausgleichskass    | 95.10           | Aktionen       |               |                              |          |                     |     |
| 981650202634762124      | Abgeschlossen      | 10.06.15  | Ausgleichskass    | 328.80          | Aktionen       |               |                              |          |                     |     |
| 981650052292758951      | Abgeschlossen      | 09.06.15  | Centrale et Ca    | 38.90           | Aktionen       | •             |                              |          |                     |     |
| 981650202634757736      | Abgeschlossen      | 09.06.15  | Ausgleichskass    | 60.00           | Aktionen       | •             |                              |          |                     |     |
| 981650202634753671      | Abgeschlossen      | 08.06.15  | Ausgleichskass    | 240.00          | Aktionen       | •             |                              |          |                     |     |
| 981650052292754976      | Abgeschlossen      | 08.06.15  | Centrale et Ca    | 43.70           | Aktionen       |               |                              |          |                     |     |
| 981650052292750745      | Abgeschlossen      | 05.06.15  | Centrale et Ca    | 89.90           | Aktionen       | •             |                              |          |                     |     |
| 981650202634749338      | Abgeschlossen      | 05.06.15  | Ausgleichskass    | 160.80          | Aktionen       | •             |                              |          |                     |     |
| Es wurden 234 AVZ gefu  | nden.              |           |                   |                 |                |               |                              |          |                     |     |
|                         |                    | 1 2 3     | 4 5 6 24          | →               |                |               |                              |          |                     |     |
| Vorlagen 👔              |                    |           |                   |                 |                |               |                              |          |                     |     |
| Es wurden keine Vorlage | n gefunden.        |           |                   |                 |                |               |                              |          |                     |     |
|                         |                    |           |                   |                 |                |               |                              |          |                     |     |
|                         |                    |           |                   |                 |                |               |                              |          |                     |     |
|                         |                    |           |                   |                 |                |               |                              |          |                     |     |
| Folgon fio unc          |                    |           |                   | rivet           |                |               | Cosshäftlich                 | Über     |                     |     |
| roigen sie uns          |                    |           | r                 | IVal            |                |               | Geschartlich                 | ober     | uns                 |     |
| f y 🖸                   | in X               | 2         | Ň                 | /ersenden       |                |               | Versenden und transportieren | Aktuel   |                     |     |
|                         |                    |           | E                 | mpfangen        |                |               | Empfangen                    | Untern   | ehmen               |     |
|                         |                    |           | 4                 | lles rund ums G | Seld           |               | Material bestellen           | Theme    | n                   |     |
|                         |                    |           | E                 | inkaufen        |                |               | Werben                       | Wissen   | swertes Post        |     |
|                         |                    |           | E                 | riefmarken ent  | decken         |               | Lagern                       | Theme    | n A-Z               |     |
|                         |                    |           | 1                 | hemen A-Z       |                |               | Alles rund ums Geld          | h Über i |                     |     |

#### Sélection du no. de référence facture correct

Taper le no. de référence facture divergent «500522921» sous l'expéditeur et cliquer le buton "rechercher"

| De Fr It En                                                                           |                                                                                                    | C Entrat Jäiser<br>Ausgleichskasse des ▼ ☆ ▼ E |
|---------------------------------------------------------------------------------------|----------------------------------------------------------------------------------------------------|------------------------------------------------|
|                                                                                       | Aufgabeverzeichnis Briefe v Info Kontakt >                                                                      |                                                |
| Kunden                                                                                | tenter ► Alle Onlinedienste ► Aufgabeverzeichnis Briefe<br>2. Produkt 3. Warenkorb 4. Weitere 5. Abschliessen   |                                                |
| Absender  Absender  Rechnungsrefe Firmenname 1 Firmenname 2 Adresse 1* Adresse 2 PLZ* | renz* ] Bigene © Suchen Suchen                                                                                  |                                                |
| Ort*<br>                                                                              | Einene      R8N suchen     KDP-Nr. suchen                                                                       |                                                |
| Rechnungsrefe                                                                         | renz* 502026348 *                                                                                               |                                                |
| Firmenname 1                                                                          | Ausgleichskasse des Kantons                                                                                     |                                                |
| Firmenname 2                                                                          | Bern                                                                                                    |                                                |
| Adresse 1*                                                                            | Chutzenstrasse 10                                                                                               |                                                |
| Adresse 2                                                                             |                                                                                                    |                                                |
| PLZ*                                                                                  | 3007                                                                                                    |                                                |
| Ort*                                                                                  | Bern                                                                                                    |                                                |
| Diese Seite<br>zurückgesel                                                            | bei der Auftragserfassung überspringen. Diese Voreinstellung kann unter "Einstellungen - Absender"<br>zt werden |                                                |
| zurück                                                                                | weiter                                                                                                    |                                                |

#### L'expéditeur «Centrale de compensation AVS/AI/APG» apparaît

|     |                           | Aufgabeverz                     | seichnis Briefe 🔻                         | Info >                | Kontakt >               |
|-----|---------------------------|---------------------------------|-------------------------------------------|-----------------------|-------------------------|
| 0   | Kunder                    | ncenter 🕨 A                     | lle Onlinedienste 🕨 Aufgabeverze          | ichnis Briefe         |                         |
| 1.  | Absende                   | r >2.                           | . Produkt 3. Warenkorb                    | 4. Weitere<br>Daten   | 5. Abschliessen         |
| Ab  | sender i                  | ]                               | 🖱 Eigene 🛛 💿 Suchen                       |                       |                         |
| Rei | chnungsref                | ferenz* i                       | 500522921                                 | s                     | ichen                   |
| Fin | menname                   | 1*                              | Centrale de compensation                  |                       |                         |
| Fin | menname                   | 2                               | AVS/AI/APG                                |                       |                         |
| Ad  | resse 1*                  |                                 | Vaucher, avenue Edmond- 18                |                       |                         |
| Ad  | resse 2                   |                                 | Postfach 3000                             |                       |                         |
| PLZ | Z*                        |                                 | 1211                                      |                       |                         |
| Ort | t*                        |                                 | Genève 2                                  |                       |                         |
| Au  | fgeber i                  | ]                               |                                           |                       |                         |
|     |                           |                                 | 🖲 Eigene 🛛 RRN suchen 🔘 KDP               | P-Nr. suchen          |                         |
| Re  | chnungsref                | ferenz*                         | 502026348                                 | Ψ.                    |                         |
| Fin | menname                   | 1*                              | Ausgleichskasse des Kantons               |                       |                         |
| Fin | menname                   | 2                               | Bern                                      |                       |                         |
| Ad  | resse 1*                  |                                 | Chutzenstrasse 10                         |                       |                         |
| Ad  | resse 2                   |                                 |                                           |                       |                         |
| PL2 | Ζ*                        |                                 | 3007                                      |                       |                         |
| Ort | t*                        |                                 | Bern                                      |                       |                         |
|     | Diese Seite<br>zurückgese | e bei der Auftra<br>etzt werden | gserfassung überspringen. Diese Voreinste | ellung kann unter "Ei | nstellungen - Absender" |
| z   | urück                     |                                 |                                           |                       | weiter                  |

#### **Enregistrer le produit et la quantité**

| Fr It    | En                                                             |                                                                         |                   |                  |                |                |                    |
|----------|----------------------------------------------------------------|-------------------------------------------------------------------------|-------------------|------------------|----------------|----------------|--------------------|
| E POST   | <b>7</b>                                                       | Aufgabeverzeichnis                                                      | Briefe            | •                | r Info         | > Kontakt >    |                    |
| <b>n</b> | 🛞 Kundend                                                      | enter 🕨 Alle Onli                                                       | inedienste 🕨      | Aufgabeverze     | eichnis Briefe |                |                    |
| <u> </u> | 1. Absender                                                    | 2. Produl                                                               | kt 3              | 3. Warenkorb     | 4. Wei         | ere            | 5. Abschliessen    |
| <b>A</b> | Aufgabedatum                                                   | * i 11.                                                                 | 06.2015 🔳         | aktualisieren    | Duten          |                | 简 Warenkorb: (     |
| 0        | Schnellauswah                                                  | Produkt A-P                                                             | ost A-Post Standa | ard Standardbrie | ef             |                | •                  |
| ••       | Produkt r<br>Destination<br>Gruppe<br>Dienstleistun<br>Produkt | ananuell auswählen  Inland O Au  A-Post  A-Post Standard  Standardbrief | sland<br>•<br>•   | oder             | © Produktass   | stent verwende | n                  |
|          | Produktdetail                                                  | 5                                                                       |                   |                  |                | Einzelpreis    | Gesamtpreis        |
|          | Gewichtsstul                                                   | fe 💿 Einzelgewicht                                                      |                   |                  |                |                |                    |
|          | Gewichtsstufe*<br>Anzahl<br>Sendungen*                         | (g) 1 bis 100                                                           |                   |                  |                |                |                    |
|          | Zusatzleistung                                                 | gen i                                                                   |                   |                  |                |                |                    |
|          | Zusatzleistung                                                 | 1                                                                       |                   |                  |                |                |                    |
|          | Standortvergi<br>💮 Ja 🛛 💿 Nei                                  | n                                                                       |                   |                  |                |                |                    |
|          |                                                                |                                                                         |                   |                  | Preis neu l    | erechnen weit  | e Produkte endasen |
|          | zurück                                                         |                                                                         |                   |                  |                |                | weiter             |

#### **Panier à vérifier**

| In                                                |                   |              |                                                                                                    |                    |                       |                                                                                                    | Ausgleichskasse des                                                                                                    | * \$\$ * |
|---------------------------------------------------|-------------------|--------------|----------------------------------------------------------------------------------------------------|--------------------|-----------------------|----------------------------------------------------------------------------------------------------|----------------------------------------------------------------------------------------------------|----------|
| Aufgabeverzeichn                                  | is Briefe         | ٠            | Info >                                                                                                    | Kontakt )          | >                     |                                                                                                    |                                                                                                    |          |
|                                                   | nlinedienste > Au | ufashavarzai | chnic Priofo                                                                                              |                    |                       |                                                                                                    |                                                                                                    |          |
| () Rundenten P Ane O                              |                   | argabeverzen | citilis briefe                                                                                            |                    |                       |                                                                                                    |                                                                                                    |          |
| 1. Absender 2. Prod                               | jukt 3. V         | Warenkorb    | 4. Weite                                                                                                  | ere                | 5. Abschliessen       |                                                                                                    |                                                                                                    |          |
|                                                   |                   |              | Daten                                                                                                    |                    |                       |                                                                                                    |                                                                                                    |          |
| Produkt<br>• Zusatzleistungen                     | Gewicht (g)       | Anzahl       | Einzelpreis                                                                                               | Totalbetrag        |                       |                                                                                                    |                                                                                                    |          |
| A-Post Standard, Standardbrief                    | 1 bis 100         | 100          | 1.000                                                                                                    | 100.00             | Aktionen 💌            |                                                                                                    |                                                                                                    |          |
| Total                                             |                   | 100          |                                                                                                    | 100.00             |                       |                                                                                                    |                                                                                                    |          |
|                                                   |                   |              | Preis neu ber                                                                                             | rechnen weite      | ere Produkte erfassen | -                                                                                                    |                                                                                                    |          |
| zurück speichern und schliessen                   |                   |              |                                                                                                    |                    | weiter                |                                                                                                    |                                                                                                    |          |
| zurück speichern und schliessen Folgen Sie uns    |                   |              | Privat                                                                                                    |                    | weiter                | Geschäftlich                                                                                                    | Über uns                                                                                                    |          |
| zuruck speichern und schliessen                   | ×                 |              | Privat                                                                                                    |                    | weiter                | Geschäftlich<br>Versenden und transportieren                                                                                                    | Über uns<br>Aktuell                                                                                                    |          |
| zurück speichern und schliessen<br>Folgen Sie uns | <u>ب</u> ه        |              | Privat<br>Versenden<br>Empfangen                                                                          |                    | weiter                | Geschäftlich<br>Versenden und transportieren<br>Empfangen                                                                                                    | Über uns<br>Aktuell<br>Unternehmen                                                                                            |          |
| zurück speichern und schliessen<br>Folgen Sie uns | *                 |              | Privat<br>Versenden<br>Empfangen<br>Alles rund um                                                         | s Geld             | weiter                | Geschäftlich<br>Versenden und transportieren<br>Empfangen<br>Material bestellen                                                                                 | Über uns<br>Aktuell<br>Unternehmen<br>Themen                                                                                  |          |
| zurück speichern und schliessen                   | * >               |              | Privat<br>Versenden<br>Empfangen<br>Alles rund um<br>Einkaufen                                            | s Geld             | weiter                | Geschäftlich<br>Versenden und transportieren<br>Empfangen<br>Material bestellen<br>Werben                                                                       | Über uns<br>Aktuell<br>Unternehmen<br>Themen<br>Wissenswertes Post                                                            |          |
| zurück speichern und schliessen                   | × 🔊               |              | Privat<br>Versenden<br>Empfangen<br>Alles rund um<br>Einkaufen<br>Briefmarken e                           | s Geld<br>ntdecken | weiter                | Geschäftlich<br>Versenden und transportieren<br>Empfangen<br>Material bestellen<br>Werben<br>Lagern                                                             | Über uns         Aktuell         Unternehmen         Themen         Wissenswertes Post         Themen A-Z                     |          |
| zurück speichem und schliessen                    | <u>ب</u>          |              | Privat<br>Versenden<br>Empfangen<br>Alles rund um<br>Einkaufen<br>Briefmarken e<br>Themen A-Z             | s Geld<br>ntdecken | weiter                | Geschäftlich<br>Versenden und transportieren<br>Empfangen<br>Material bestellen<br>Werben<br>Lagern<br>Alles rund ums Geld                                      | Über uns         Aktuell         Unternehmen         Themen         Wissenswertes Post.         Themen A-Z         > Über uns |          |
| zuruck speichern und schliessen                   | *                 |              | Privat<br>Versenden<br>Empfangen<br>Alles rund um<br>Einkaufen<br>Briefmarken e<br>Themen A-Z<br>> Privat | s Geld<br>ntdecken | weiter                | Geschäftlich<br>Versenden und transportieren<br>Empfangen<br>Material bestellen<br>Werben<br>Lagern<br>Alles rund ums Geld<br>Prozesse optimieren               | Über uns<br>Aktuell<br>Unternehmen<br>Themen<br>Wissenswertes Post<br>Themen A-Z<br>► Über uns                                |          |
| zurück speichern und schliessen<br>Folgen Sie uns | × >               |              | Privat<br>Versenden<br>Empfangen<br>Alles rund um<br>Einkaufen<br>Briefmarken e<br>Themen A-Z<br>► Privat | s Geld<br>ntdecken | weiter                | Geschäftlich<br>Versenden und transportieren<br>Empfangen<br>Material bestellen<br>Werben<br>Lagern<br>Alles rund ums Geld<br>Prozesse optimieren<br>Themen A-Z | Über uns<br>Aktuell<br>Unternehmen<br>Themen<br>Wissenswertes Post<br>Themen A-Z<br>≻ Über uns                                |          |

# Enregistrement impératif du no. de la caisse de compensation dans le cadre «Référence client»

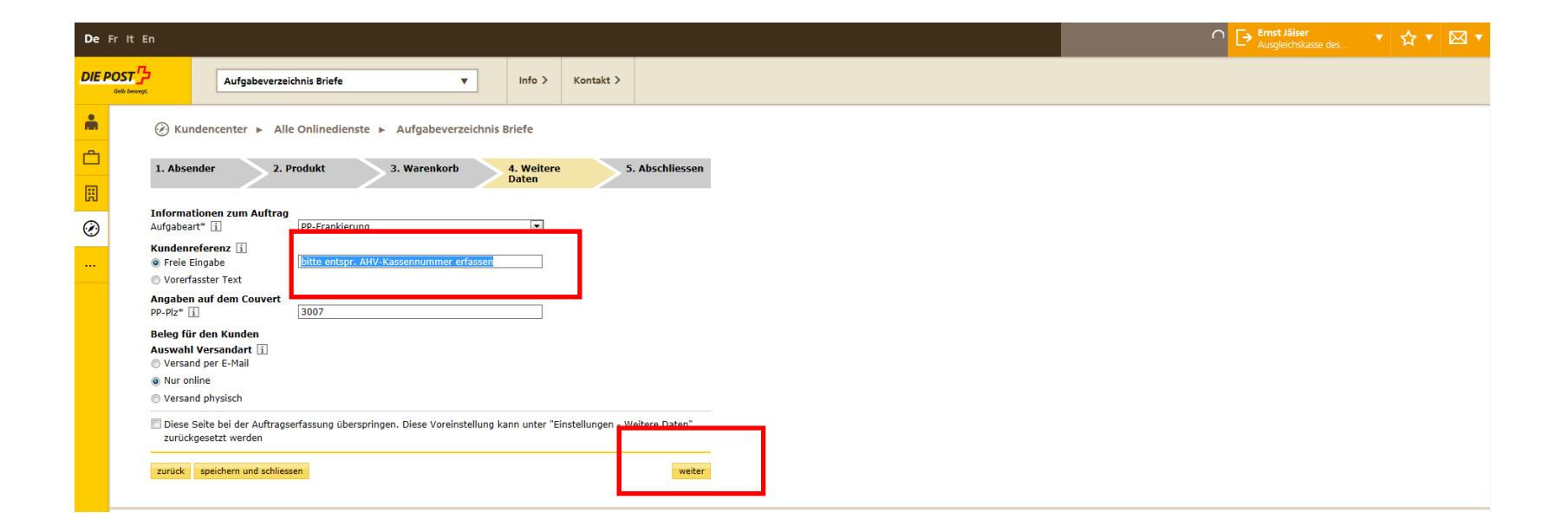

#### Vérification et terminer

| r It E           |                                                                    |                          |                   |                     |                 |                  |  |
|------------------|--------------------------------------------------------------------|--------------------------|-------------------|---------------------|-----------------|------------------|--|
| т <mark>л</mark> | Aufgabeverzei                                                      | ichnis Briefe            | •                 | Info >              | Kontakt >       |                  |  |
| - wegi           |                                                                    |                          |                   |                     |                 |                  |  |
|                  |                                                                    | e Onlinedienste 🕨 Au     | ıfgabeverzeichnis | Briefe              |                 |                  |  |
|                  | 1. Absender 2. F                                                   | Produkt 3. V             | Varenkorb         | 4. Weitere<br>Daten | :               | i. Abschliessen  |  |
|                  |                                                                    |                          |                   | button              |                 |                  |  |
|                  | Rechnungsreferenz                                                  | ändern                   |                   |                     |                 |                  |  |
|                  | + Absender (Centrale de compensation, Rechnungsreferenz 500522921) |                          |                   |                     |                 |                  |  |
|                  | + Aufgeber (Ausgleichskasse                                        | e des Kantons)           |                   |                     |                 |                  |  |
|                  |                                                                    |                          |                   |                     |                 |                  |  |
|                  | Produkte                                                           | ändern                   |                   |                     |                 |                  |  |
|                  | <ul> <li>Produkt</li> <li>Zusatzleistungen</li> </ul>              | Gewicht (g)              | Anzahl            | Einzelpreis         | (CHF)           | Totalbetrag(CHF) |  |
|                  | A-Post Standard, Standardbrief                                     | 1 bis 100                | 100               |                     | 1.000           | 100.00           |  |
|                  | 1000                                                               |                          | 100               |                     |                 | 100.00           |  |
|                  | Aufgabeinformationen                                               | andern<br>09.07.2015     |                   |                     |                 |                  |  |
|                  |                                                                    | 0510712015               |                   |                     |                 |                  |  |
|                  | Weitere Daten                                                      | andern<br>PP-Frankierung |                   | ×.                  |                 |                  |  |
|                  | Kundenreferenz                                                     | bitte entspr. AHV-Kasser | nummer erfassen   |                     |                 |                  |  |
|                  | Angaben auf dem Couvert                                            | 2007                     |                   |                     |                 |                  |  |
|                  | Beleg für den Kunden                                               | 13007                    |                   |                     |                 |                  |  |
|                  | Auswahl Versandart 👔                                               |                          |                   |                     |                 |                  |  |
|                  | <ul> <li>Versand per E-Mail</li> <li>Nur online</li> </ul>         |                          |                   |                     |                 |                  |  |
|                  |                                                                    |                          |                   |                     |                 |                  |  |
|                  | Auflieferungsbedingungen                                           | ngsbedingu gen gelesen z | u haben und nehme | zur Kenntnis, d     | lass der Auftra | ag nach dem      |  |
|                  | Ausdrucken nicht mehr verä                                         | indert werden kann.      |                   |                     |                 |                  |  |
|                  | zurück speichern und schlies                                       | sen                      |                   |                     | abschlie        | ssen und drucken |  |
|                  |                                                                    |                          |                   |                     |                 |                  |  |

#### Bordereau peut être imprimé – ensuite précédent au «Filtre»

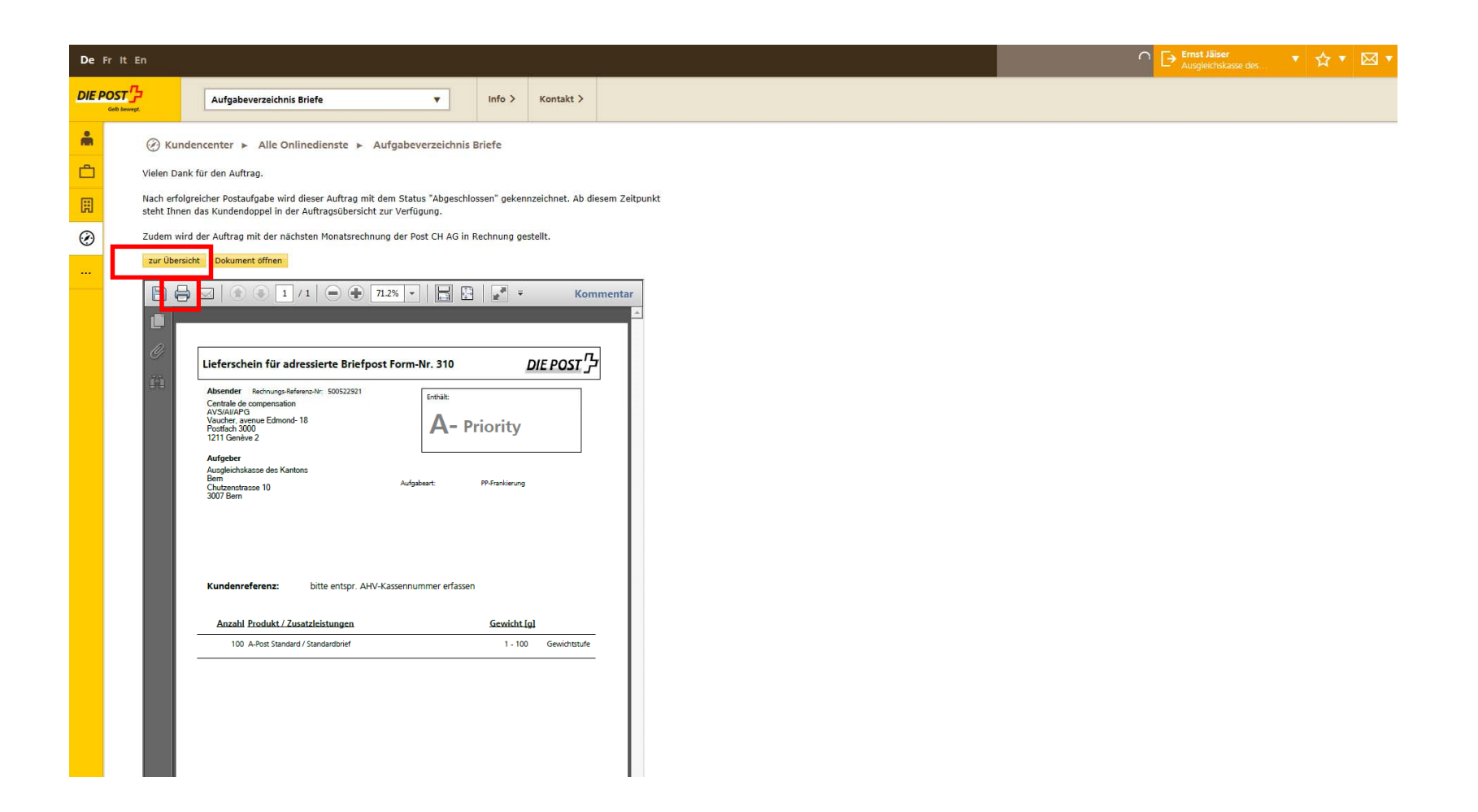

#### Bordereau apparaît au filtre au statut «Imprimé»

Après le dépôt et la validation du bordereau chez l'office de dépôt, le statut change à «Terminé» et vous recevez le double du document à la chaîne choisie, par exemple par e-mail

#### **Contact pour questions**

**Marcel Stooss** 

Sales Support

Post CH AG

PostMail

Verkauf

Wankdorfallee 4

3030 Bern

Telefon: +41 58 341 21 03

Mail: <u>marcel.stooss@post.ch</u>

Internet: www.post.ch

# Merci pour votre collaboration!